## メールアドレスの設定

| メールアドレス設定                                                                                                    |                                                                        |
|----------------------------------------------------------------------------------------------------|------------------------------------------------------------------------|
| <ul> <li>メールアドレス</li> <li>確認</li> <li>メールアドレス</li> </ul>                                                                                                    |                                                                        |
| ●注意事項                                                                                                    |                                                                        |
| <ul> <li> <u>!注意事項は必ずお読みください</u> <ul> <li>「確認」ボタンを押すと、指定のメールアドレスに確認メールが届きます。</li> <li>確認メールに記載されたURLICアクセスし、メールアドレスの設定を完了し</li> <li>確認メールの送信までには、少々時間がかかる場合があります。</li> <li>フリーメールアドレスの場合、確認メールを受信出来ない可能性があります。</li> </ul> </li> </ul> | 連絡の取れる「メールアドレス」を入力<br>します。<br>コンビニや学内で証明書を発行する場合<br>に必要となる印刷番号等が、ここで登録 |
| ※迷惑メールフィルタ等で、確認メールを受信出来ない場合があります。事前に、<br>するようにしてください。<br>> 大学 証明書発行サービス: noreply@yg.kobe-wu.ac.jp                                                                                                    | したアドレスに通知されますので、現地<br>で印刷番号等が確認できる携帯電話の<br>メールアドレスが便利です。               |
| <ul> <li>◎30分経っても確認メールが届かない場合は、以下をご確認ください。</li> <li>1. メールアドレスの入力が正しいか。</li> <li>2. 余分なスペース等を誤って入力していないか。</li> <li>3. 半角英数文字で入力しているか。</li> <li>4. 迷惑メールフィルタ許可リストへ追加したメールアドレスが正しいか。</li> </ul>                                         |                                                                        |
| 戻る                                                                                                    | <b>確認</b>                                                              |

## 確認メールの受信

| 差出人:     | 大学 証明書発行サービス                             |                                          |
|----------|------------------------------------------|------------------------------------------|
| 宛先:      |                                          |                                          |
| CC:      |                                          |                                          |
| 件名:      | メールアドレス確認                                |                                          |
| -<br>    |                                          |                                          |
| メールア     | ?ドレスの登録をおこないます。                          |                                          |
| https:/  | RLにアクセスし、メールアトレスの登録を完                    |                                          |
| IIRI 期限  | /e-service.< / // ac.jp/cert/api/mail 2/ | 0013530140000000000000000000000000000000 |
| ONE WINK |                                          |                                          |
| ※もしこ     | このメールにお心当たりのない方は削除しる                     | ださい。                                     |
| ⊚このメ     | < ールは送信専用メールです。                          |                                          |
|          |                                          | \ ▽ 登録したメールアドレスに確認メール                    |
| ×        | (字 証明書発行サービス                             | が届き LIRI が送信されるのでクリッ                     |
| L/4      | 21日東祭行サービスコールセンター                        |                                          |
|          | ▲ 小音光1 ゲービスコールビンタ<br>≪ TFL ≫ 年中無休 94 時間  | 76490                                    |
|          | 052-265-8397 (平日:9:00~17:00)             |                                          |
|          | 06-6809-4327 (平日:17:00~9:00、土日初          | <u>R:終e</u> ※届かない場合は迷惑メールフィルタ            |
|          |                                          | ====== 等で受信されている可能性がございま                 |
| 2        |                                          | オのズブ注音くギャい                               |
|          |                                          |                                          |
|          |                                          |                                          |

## 本システムの利用許諾(同意)

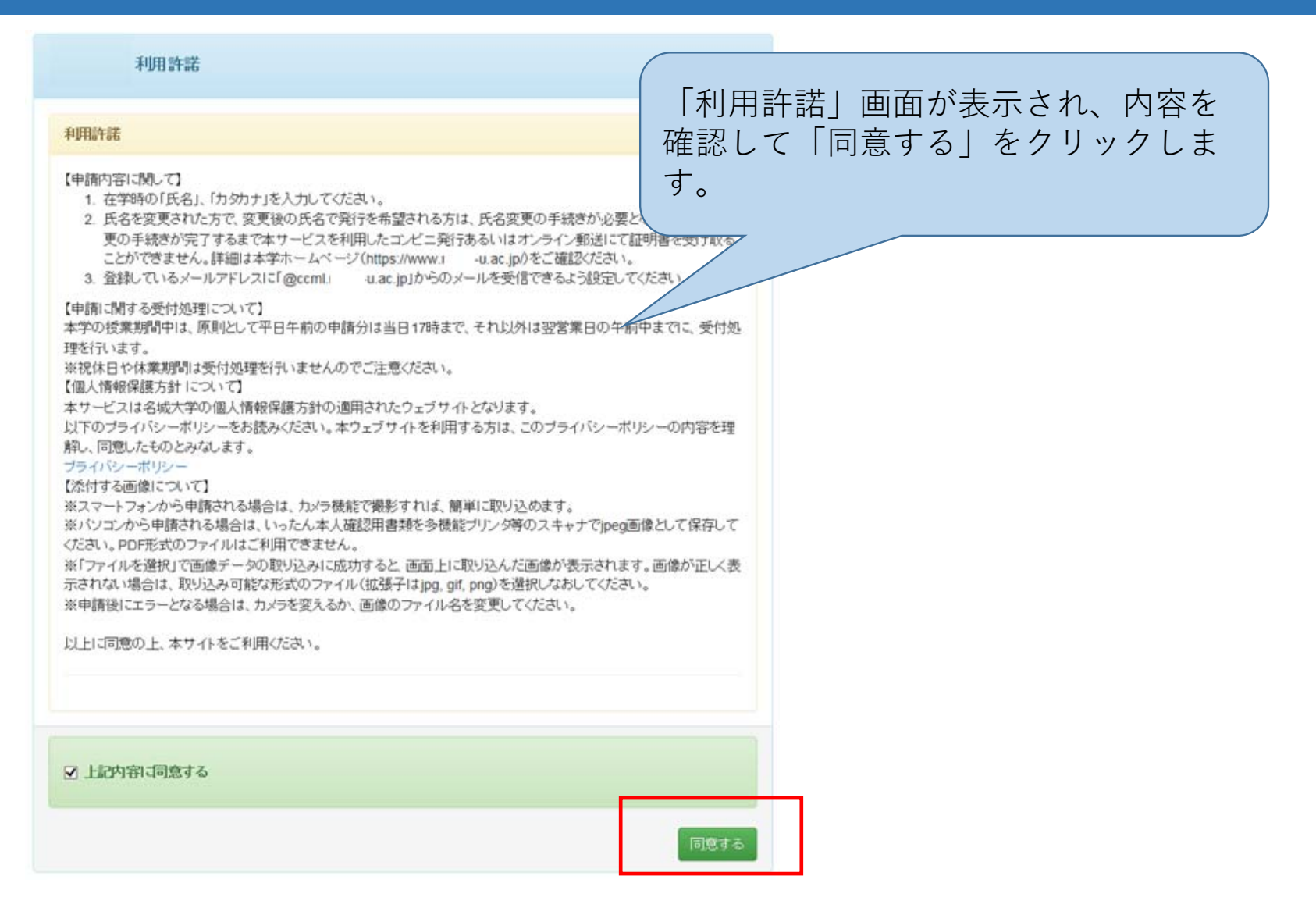

## 利用申請情報のご登録

|                                                                                                    |                           |      | 利用甲請                                                                                                    | にかかわる必要な情報を                                                                                                    |
|----------------------------------------------------------------------------------------------------|---------------------------|------|----------------------------------------------------------------------------------------------------|----------------------------------------------------------------------------------------------------|
| 申請者情報                                                                                                    |                           |      | します。                                                                                                    |                                                                                                    |
| "申請者氏名(必須)                                                                                                    |                           |      | ※赤文字                                                                                                    | は人力必須頃目です。                                                                                                    |
| *申請者力夕力ナ(必須)                                                                                                    |                           |      |                                                                                                    |                                                                                                    |
| *申請者口一マ字(必須)                                                                                                    |                           |      | 上記に無い学部(研究<br>科)/学科(専攻)名を忘れ                                                                                                    |                                                                                                    |
| *生年月日(必須)                                                                                                    |                           |      | た場合                                                                                                    |                                                                                                    |
|                                                                                                    |                           |      | 学籍番号                                                                                                    | 123456789                                                                                                    |
|                                                                                                    |                           |      | *卒業(修了)年月(必須)                                                                                                    |                                                                                                    |
|                                                                                                    |                           |      |                                                                                                    |                                                                                                    |
|                                                                                                    |                           |      | 卒業(修了)·退学·除籍                                                                                                    | ● 卒業(修了) ○ 退学·除籍                                                                                                    |
| 大学情報(在学時情報) [注意]大学又は大学院の所属は、<br>明書が必要な場合は「大学」を選択                                                                                                    | 必要な証明書に応じて選択してください。(例:学部の | 0卒業証 | 卒業(修了)・退学・除籍<br>(必須)                                                                                                    | ● 卒業(修了) ○ 退学·除籍                                                                                                    |
| 大学情報(在学時情報) [注意]大学又は大学院の所属は、<br>明書が必要な場合は「大学」を選択                                                                                                    | 必要な証明書に応じて選択してくたさい。(例:学部の | D卒業証 | 卒業(修了)・退学・除籍<br>(必須)<br>現住所 [注意]固定電話・携                                                                                                    | ● 卒業(修了)○ 退学・除籍<br>帯電話のいずれか一方のみお持ちの方は、「電話番号」「携帯電話番号」両方の響                                                                                                    |
| 大学情報(在学時情報) [注意]大学又は大学院の所属は、<br>明書が必要な場合は「大学」を選択<br>・在籍時氏名(必須)                                                                                            | 必要な証明書に応じて選択してください。(例:学部の | D卒業証 | 卒業(修了)・退学・除籍<br>(必須)<br>現住所 [注意]固定電話・携<br>番号を入力してください。                                                                                                    | ● 卒業(修了) ○ 退学・除籍<br>帯電話のいずれかー方のみお持ちの方は、「電話番号」「携帯電話番号」両方の看                                                                                                    |
| 大学情報(在学時情報) [注意]大学又は大学院の所属は、<br>明書が必要な場合は「大学」を選択<br>・在籍時氏名(必須)                                                                                            | 必要な証明書に応じて選択してください。(例:学部の | D卒業証 | 辛業(修了)・退学・除着<br>(必須)<br>現住所 [注意]固定電話・携<br>番号を入力してください。<br>- 郵便番号(必須)                                                                                                    | ● 卒業(修了) ○ 退学・除籍<br>帯電話のいずれか一方のみお持ちの方は、「電話番号」「携帯電話番号」両方の看                                                                                                    |
| 大学情報(在学時情報) [注意]大学又は大学院の所属は、<br>明書が必要な場合は「大学」を選択<br>・在籍時氏名(必須)<br>・在籍時カタカナ(必須)                                                                            | 必要な証明書に応じて選択してください。(例:学部の | 0卒業証 | 辛業(修了)・退学・除籍<br>(必須)<br>現住所 [注意]固定電話・携<br>番号を入力してください。<br>・郵便番号(必須)<br>・都道府県(必須)                                                                                                    | ● 卒業(187) ○ 退学・除籍 帯電話のいずれかー方のみお持ちの方は、「電話番号」「携帯電話番号」両方の看                                                                                                    |
| 大学情報(在学時情報) [注意]大学又は大学院の所属は、<br>明書が必要な場合は「大学」を選択<br>*在籍時氏名(必須)<br>*在籍時カタカナ(必須)<br>*在籍時ローマ字(必須)                                                            | 必要な証明書に応じて選択してください。(例:学部の | D卒業証 | 辛業(修了)・退学・除着<br>(必須)<br>現住所 [注意]固定電話・携<br>番号を入力してください。<br>・郵便番号(必須)<br>・都道府県(必須)<br>・市区町村(必須)                                                                                               | <ul> <li>● 卒業(187) ○ 退学・除籍</li> <li>帯電話のいずれかー方のみお持ちの方は、「電話番号」「携帯電話番号」両方の看</li> <li></li></ul>                                                                    |
| 大学情報(在学時情報) [注意]大学又は大学院の所属は、<br>明書が必要な場合は「大学」を選択<br>・在籍時氏名(必須)<br>・在籍時カタカナ(必須)<br>・在籍時ローマ字(必須)<br>大学/大学院/短期大学部<br>(必須)                                    | 必要な証明書に応じて選択してください。(例:学部の | D卒業証 | <ul> <li>辛業(修了)・進学・除着<br/>(必須)</li> <li>現住所 [注意]固定電話・携<br/>番号を入力してください。</li> <li>郵使番号(必須)</li> <li>・都道府県(必須)</li> <li>・市区町村(必須)</li> <li>・町名番地(必須)</li> </ul>                               | <ul> <li>● 卒業(187) ○ 退学・除籍</li> <li>帯電話のいずれかー方のみお持ちの方は、「電話番号」「携帯電話番号」両方の者</li> <li></li></ul>                                                                    |
| 大学情報(在学時情報)[注意]大学又は大学院の所属は、明書が必要な場合は「大学」を選択         ・在籍時氏名(必須)         ・在籍時カタカナ(必須)         ・在籍時ローマ字(必須)         大学/大学院/短期大学部<br>(必須)         学部・研究料名など(必 | 必要な証明書に応じて選択してください。(例:学部の |      | <ul> <li>辛業(修了)・進字・除着<br/>(必須)</li> <li>現住所 (注意)固定電話・携<br/>番号を入力してください。</li> <li>一郵使番号(必須)</li> <li>・都道府県(必須)</li> <li>・市区町村(必須)</li> <li>・町名番地(必須)</li> <li>アパート(マンション名・号<br/>室</li> </ul> | <ul> <li>         ・ 卒業(187) 〇 退学・除着         </li> <li>         帯電話のいずれかー方のみお持ちの方は、「電話番号」「携帯電話番号」両方の者         </li> <li> </li> <li> <ul> <li></li></ul></li></ul> |

 $\overline{}$ 

| 勤務先情報                              |                       |                                                                                                    |
|------------------------------------|-----------------------|----------------------------------------------------------------------------------------------------|
| <del>動務先</del> 名<br>郵便番号           | 株式会社〇〇<br>606-8501    | 「本人確認書類」(運転免許証・健康保険<br>証・パスポートのうちいずれか)の画像を<br>添付します。                                               |
| 本人確認書類の写し                          |                       | ※健康保険証の場合、被保険者の「記号」・「番<br>号」、「保険者番号」、「QRコード」にマスキ<br>ングを施した状態で登録してください。<br>※画像ファイルは、「ipeg」等の画像ファイルの |
| 本人確認用書類の種類<br>(必須)                 | ● 運転免許証 ○ バスボート ○ 保険証 | みが利用可能です。                                                                                          |
| 本人確認用書類の画像<br>(jpeg/gif/png)(必須)   | 参照                    | 必要項目の入力完了後「確認」ボタンをク<br>リックします。                                                                     |
| 本人確認用書類(裏面な<br>ど)の画像(jpeg/gif/png) | 参照                    |                                                                                                    |
|                                    |                       |                                                                                                    |
|                                    |                       |                                                                                                    |
|                                    |                       |                                                                                                    |
|                                    |                       |                                                                                                    |
| 戻る                                 |                       | 確認                                                                                                 |

#### 申請情報登録 入力内容のご確認

#### 申請者情報登録

| *申請者氏名(必須)                                                                                                    |                                                                   |              |
|----------------------------------------------------------------------------------------------------|-------------------------------------------------------------------|--------------|
|                                                                                                    |                                                                   |              |
| 申請者力タカナ(必須)                                                                                                    |                                                                   |              |
|                                                                                                    |                                                                   |              |
| 「請者口一マ子(必須)                                                                                                    |                                                                   |              |
| "生年月日(必須)                                                                                                    | 1980/10/10                                                        |              |
|                                                                                                    |                                                                   |              |
|                                                                                                    |                                                                   |              |
|                                                                                                    |                                                                   |              |
|                                                                                                    |                                                                   |              |
|                                                                                                    |                                                                   |              |
|                                                                                                    |                                                                   |              |
|                                                                                                    |                                                                   |              |
| 情報(在学時情報) 【注:                                                                                                    | 意]大学又は大学院の所属は、必要な証明書に応じて選択してください。(例:学部の辛                          | 業            |
| 情報(在学時情報) 〔注〕<br>が必要な場合は「大学」・                                                                                                    | 愈]大学又は大学院の所属は、必要な証明書に応じて選択してください。(例:学部の卒<br>を選択                   | 業            |
| 情報(在学時情報) [注]<br>が必要な場合は「大学」:                                                                                                    | 愈]大学又は大学院の所属は、必要な証明書に応じて選択してください。(例:学部の卒<br>を選択                   | · #1         |
| 情報(在学時情報) [注]<br>が必要な場合は「大学」・                                                                                                    | 愈」大学又は大学院の所属は、必要な証明書に応じて運択してください。(例:学部の辛<br>を選択                   | ¥1           |
| 情報(在学時情報) [注:<br>が必要な場合は「大学」・<br>*在籍時氏名(必須)                                                                                                    | 創大学又は大学院の所属は、必要な証明書に応じて選択してください。(例:学部の卒<br>を選択<br>を選択             | * <b>#</b> 1 |
| 情報(在学時情報) [注]<br>が必要な場合は「大学」<br>*在籍時氏名(必須)                                                                                                    | 創大学又は大学院の所属は、必要な証明書に応じて選択してください。(例:学部の卒<br>を選択                    | * <b>#</b> 1 |
| 情報(在学時情報) 〔注〕<br>が必要な場合は「大学」:<br>。在籍時氏名(必須)<br>「籍時カタカナ(必須)                                                                                                    | 窓」大学又は大学院の所属は、必要な証明書に応じて選択してください。(例:学部の卒<br>を選択                   | · 業部         |
| 情報(在学時情報) [注:<br>が必要な場合は[大学]<br>"在纏時氏名(必須)<br>呈纏時力タカナ(必須)                                                                                                    | 愈大学又は大学院の所属は、必要な証明書に応じて運択してください。(例:学部の卒<br>を選択                    | 業品           |
| 情報在学時情報」(注:<br>が必要な場合は「大学」・<br>・<br>在 翻時氏名(必須)                                                                                                    | 創大学又は大学院の所属は、必要な証明書に応じて選択してください。(例:学部の卒<br>を選択                    | 業            |
| 情報(在学時情報) (注)<br>か必要な場合は「大学」・<br>・在線時氏名(必須)<br>伝線時カタカナ(必須)<br>「線時ローマ字(必須)                                                                                                    | 愈大学又は大学院の所属は、必要な証明書に応じて選択してください。(例:学部の卒<br>を選択                    | 2業高          |
| 情報(在字時情報) [注:<br>が必要な場合は「大学」<br>・在線時氏名(必須)<br>在線時カタカナ(必須)<br>(線時ローマ字(必須)                                                                                                    | 窓」大学又は大学院の所属は、必要な証明書に応じて選択してください。(例:学部の卒<br>を選択                   | ×#1          |
| 市販在学時情報「注」<br>が必要な場合は「大学」<br>・<br>在籍時氏名(必須)<br>諸時力タカナ(必須)<br>離時ローマ字(必須)<br>、<br>大学院、短期大学部                                                                                       | 創大学又は大学院の所属は、必要な証明書に応じて選択してください。(例:学部の卒<br>を選択<br>「<br>「<br>学部    |              |
| 情報(在学時情報) [注:<br>が必要な場合は「大学」<br>で在範疇氏名(必須)<br>(注:<br>注:<br>(注:<br>(注:<br>(注:<br>(注:<br>(注:<br>(注:<br>(注:<br>(注:                                                                 | 窓」大学又は大学校の所属は、必要な証明書に応じて選択してください。(例:学部の卒<br>を選択<br>「<br>学部        |              |
| 情報在学時情報(注:<br>が必要な場合は「大学」<br>・<br>在講時九分力」(必須)<br>は講時ローマ字(必須)<br>第六字院/短期大学部<br>(必須)                                                                                              | 窓」大学又は大学校の所属は、必要な証明書に応じて選択してください。(例:学部の卒<br>を選択<br>「<br>学部        |              |
| 情報(在学時情報) 注注<br>が必要な場合は「大学」<br>・<br>な議時日クオー(を須)<br>注講時ローマ字(必須)<br>に<br>注意時ローマ字(必須)<br>*<br>が、<br>な須、<br>「<br>な<br>、<br>、<br>、<br>、<br>、<br>、<br>、<br>、<br>、<br>、<br>、<br>、<br>、 | ②大学又は大学院の所属は、必要な証明書に応じて進択してください。(例:学部の卒<br>を選択<br>学部<br>学部<br>法学部 |              |
| 情報(在学時情報) [注:<br>が必要な場合は大学」<br>・<br>在着時氏名(必須)<br>注着時カタカナ(必須)<br>満時ローマ子(必須)<br>称大学院/短期大学部<br>(必須)<br>都・研究科名など(必<br>須)                                                            | 窓」大学又は大学校の所属は、必要な証明書に広じて選択してください。(例:学部の卒<br>を選択<br>学部<br>法学部      |              |
| 情報(在学時情報) (注:<br>が必要な場合は「大学」<br>・在議時氏名(必須)<br>在議時カウカナ(必須)<br>(議時ローマ学(必須)<br>第六学院/短期大学部<br>(必須)<br>*部・研究科名など(必<br>須)                                                             | 窓」大学又は大学校の所属は、必要な証明書に広じて選択してください。(例:学部の卒<br>を選択<br>「<br>学部<br>法学部 |              |

| 上記に無い学部(研究                      | —                                        | 勤務先情報                              |                            |
|---------------------------------|------------------------------------------|------------------------------------|----------------------------|
| 科)/学科(専攻)名を忘れ<br>た場合            |                                          | 勤務先名                               | 株式会社。。                     |
| 学籍番号                            | 0123456789                               | 郵便番号                               | 123-4567                   |
| *卒業(修了)年月(必須)                   | 2000/03                                  |                                    |                            |
| 卒業(修了)·退学·除籍                    | ● 卒業(修了) 〇 退学·除籍                         | 本人確認書類の写し                          |                            |
| (必須)                            |                                          | 本人確認用書類の種類<br>(必須)                 | ● 運転免許証 ○ バスボート ○ 保険証      |
| 現住所 [注意]固定電話・携行<br>番号を入力してください。 | 帯電話のいずれか一方のみお持ちの方は、「電話番号」「携帯電話番号」両方の欄に同じ | 本人確認用書類の画像<br>(jpeg/gif/png)(必須)   | C.USers\4528858\Picture 参照 |
| "郵便番号(必須)                       | 123-4567                                 |                                    |                            |
| *都道府県(必須)<br>*市区町村(必須)          |                                          |                                    |                            |
| *町名番地(必須)                       |                                          | 本人確認用書類(裏面な<br>ど)の画像(jpeg/gif/png) | 参照                         |
| アバート/マンション名・号<br>室              |                                          |                                    |                            |
| *電話番号(必須)                       | 090-1234-5678                            |                                    |                            |
| *携帯電話番号(必須)                     | 090-1234-5678                            |                                    |                            |
|                                 |                                          | 戻る                                 | <b>Ŭ</b> \$2               |
|                                 |                                          |                                    |                            |

入力内容の確認画面が表示されるので間違いがなけ れば「確認」ボタンを選択します。

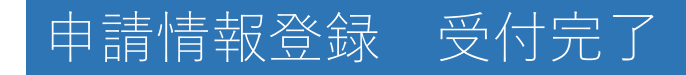

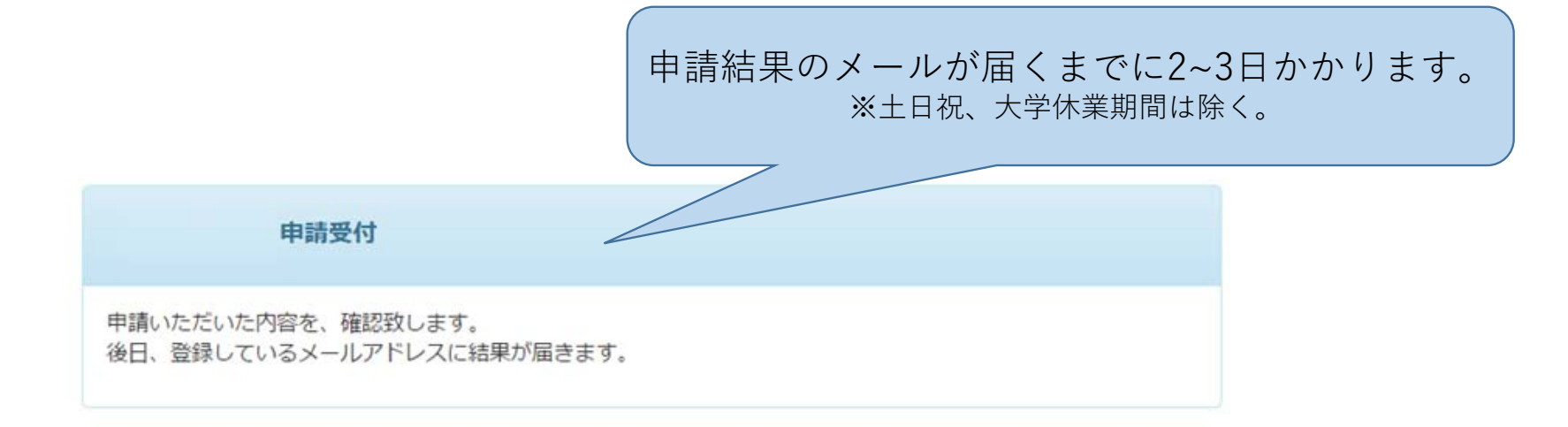

#### 利用申請受諾メールの受信

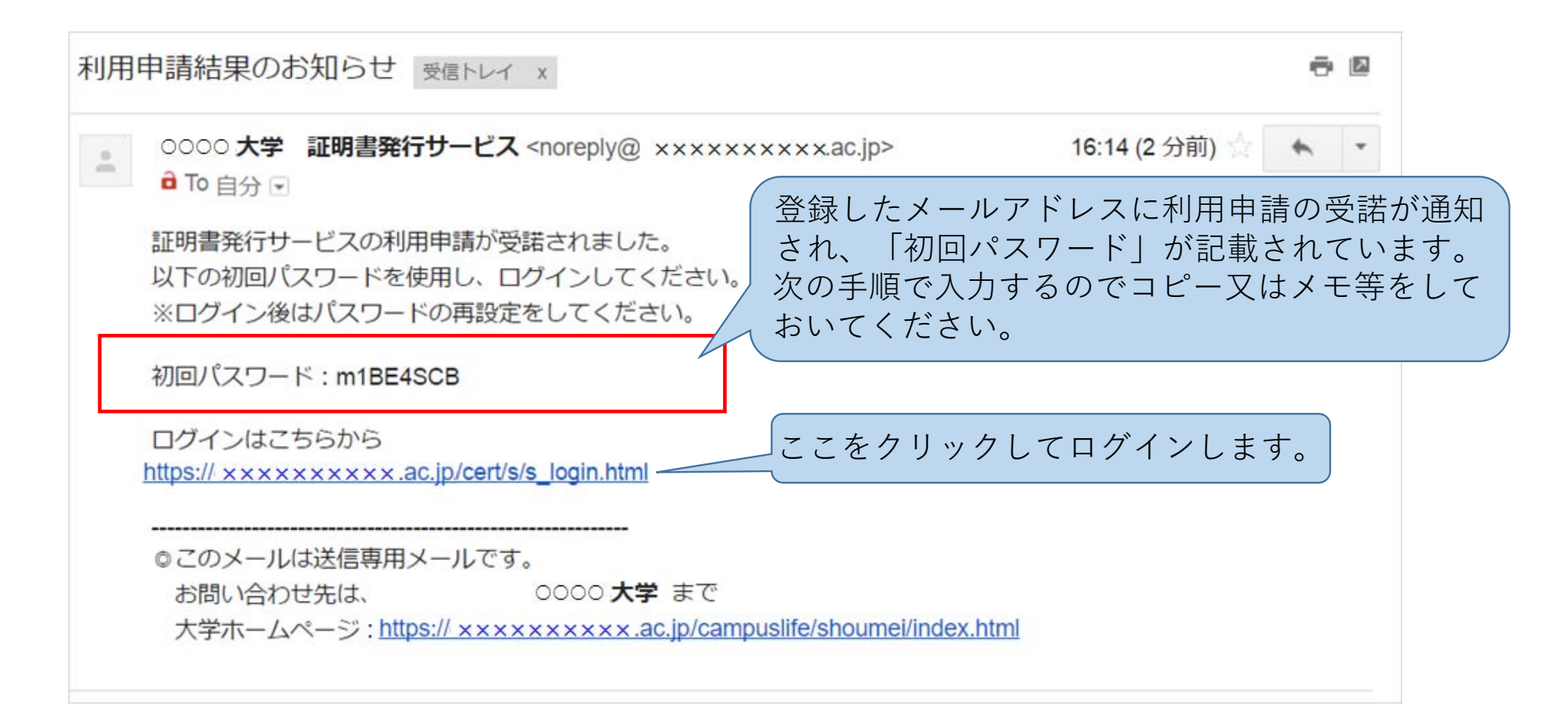

# 初回ログイン

| 神戸女子大学 卒業生ログイン 神戸女子短期大学                                                                                                    |
|----------------------------------------------------------------------------------------------------|
| メールアドレス       パスワード       第2パスワード       第2パスワード       パスワード                                                                                                    |
| <ul> <li> <b>1 注意季項は必ずお読みださい</b> <ul> <li> <b>1 注意季項は必ずお読みださい</b> </li> <li> <b>1 評価はまがまの大きかでは加えます。</b> </li> <li> <b>1 新聞の上のたいでは、「日本の人力は不要で</b> </li> <li> <b>1 新聞の上のたいでは、「日本の人力は、「日本の人力し、「日本の人力し、「日本の人力」は、</b> </li> <li> <b>1 小スワードをご予うりがにごはする等の行為は、セキュリテ</b> </li> <li> <b>1 以上を良くご理解の上、本サイトをご確認ください。</b> </li> <li> <b>1 小スワードの人力が正しいか。</b> </li> <li> <b>1 小スワードの人力が正しいか。</b> </li> <li> <b>1 小スワードの人力が正しいか。</b> </li> <li> <b>1 小スワードの人力が正しいか。</b> </li> <li> <b>1 小スワードの人力が正しいか。</b> </li> <li> <b>1 小スワードの人力が正しいか。</b> </li> <li> <b>1 小アドレス形式(xoox(@yyy,zz)で人力しているか)</b> </li> </ul> </li> <li> <b>1 ログイン</b> </li> <li> <b>1 パクリードレスに式(xoox(@yyy,zz)で人力しているか)</b> </li> <li> <b>1 ログイン</b> </li> <li> <b>1 パクリードレス形式(xoox(@yyy,zz)で人力しているか)</b> </li> <li> <b>1 ログイン</b> </li> <li> <b>1 パクリードレス形式(xoox(@yyy,zz)で人力しているか)</b> </li> <li> <b>1 ログイン</b> </li> <li> <b>1 ログイン</b> </li> <li> <b>1 ログイン</b> </li> <li> <b>1 パクリードレス形式(xoox(@yyy,zz))</b> </li> <li> <b>1 ログイン</b> </li> <li> <b>1 パクリードレス形式(xoox(@yyy,zz))</b> </li> <li> <b>1 ログイン</b> </li> <li> <b>1 パクリードレス形式(xoox(@yyy,zz))</b> </li> <li> <b>1 「日本の人力しているか)</b> </li> <li> <b>1 「日本の人力しているか)</b> </li> <li> <b>1 「日本の人力しているか)</b> </li> <li> <b>1 「スワードレス形式(xoox(@yyy,zz))</b> </li> <li> <b>1 「スワードレス形式(xoox(@yy),zz)</b> </li> <li> <b>1 「スワードレス形式(xoox(@yy),zz)</b> </li> <li> <b>1 「スワードレス形式(xoox(@yy),zz)</b> </li> <li> <b>1 「スワードレス形式(xoox(@yy),zz)</b> </li> <li> <b>1 「スワードレス形式(xoox(@yy),zz)</b> </li> <li> <b>1 「スワードレス形式(xoox(@yy),zz)</b> </li> <li> <b>1 「スワードレス形式(xoox(@yy),zz)</b> </li> <li> <b>1 「スードレスドレストレストレストレストレストレストレストレストレストレストレストレストレストレ</b></li></ul> |
| 新規登録                                                                                                    |
| 初めて利用される場合はこちらから登録を行ってください                                                                                                    |
| 新規登録手続き                                                                                                    |

### パスワード/第2パスワードの設定

|                                          | <ul> <li>3 設定完了 ×</li> </ul>                                                     |
|------------------------------------------|----------------------------------------------------------------------------------|
|                                          | パスワード・第2パスワードが設定されました                                                            |
| パスワード                                    | OK                                                                               |
| 確認                                       | /                                                                                |
| 第2パスワード                                  | /                                                                                |
| 確認                                       | /                                                                                |
| 注意事項                                     |                                                                                  |
| <u>!注意事項は必</u><br>・ パスワー<br>・ パスワー       | <u>ずお読みください</u><br>ドを設定してください。<br>ドはログイン後のメニューから変 パッフロー し、の 記 中 た ホ 再 」 ナ ナ      |
| - /00                                    | 新たに自身が決めた「パスワード」と「第2パス                                                           |
| パスワードは下<br>• 8文字以上                       | 記レールに従い設定してください<br>Croasice・ ワード」を入力し、「設定」ボタン、「OK」を                              |
| <ul> <li>1文字以上</li> <li>1文字以上</li> </ul> | い#角英大文字(A-Z)が含まれる<br>の#角英小文字(A-Z)が含まれる<br>の#角英小文字(A-Z)が含まれる<br>の#角英小文字(A-Z)が含まれる |
| <ul> <li>1X子以上</li> <li>半個常数</li> </ul>  | -の千円数子(199)の日本11日にと、                                                             |